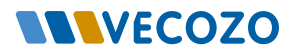

### Instructie Zoeken en filteren

luisarts Informatie Systeem

Via de dienst Verwijzen komt u na het klikken op 'Verwijzen' in uw HIS op de verwijspagina terecht, waar u gemakkelijk zorgproducten kunt zoeken en filteren om de meest geschikte verwijzing te maken.

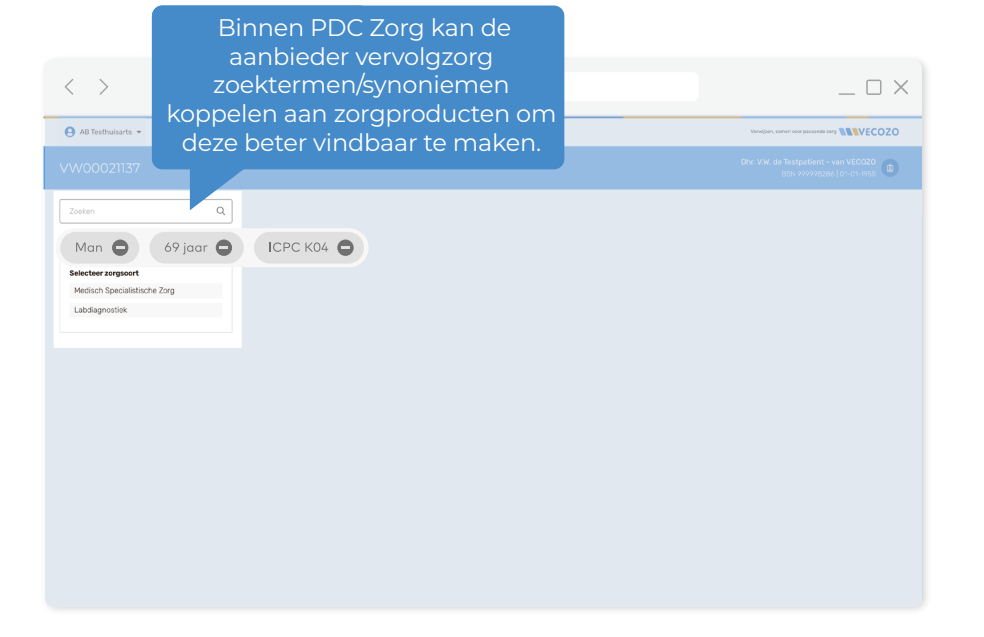

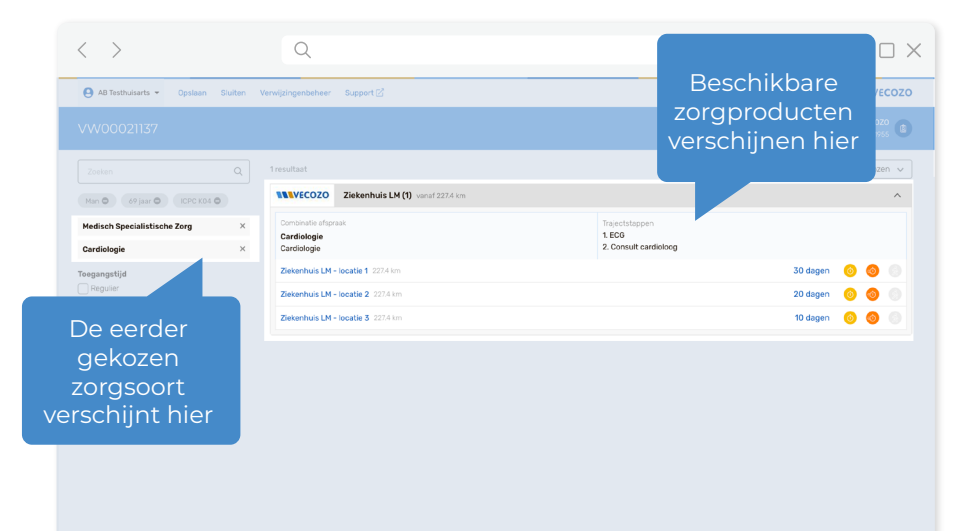

## 1) Filters en zoeken

Standaard zijn er drie filters actief: geslacht en leeftijd van de patiënt, en de door u gekozen ICPC-code. Deze filters stromen in vanuit het HIS. U kunt deze filters aan- of uitzetten en extra zoektermen toevoegen om de juiste zorgproducten te vinden. Via de zoekbalk kunnen gebruikers zoeken op gekoppelde zoektermen.

🕂 VERWIJZEN

#### Kies zorgsoort en specialisme

2

Selecteer de gewenste zorgsoort. Bij 'Medisch Specialistische zorg' kiest u vervolgens het gewenste specialisme. Hierna worden de beschikbare zorgproducten getoond op basis van de ingestelde filters.

\_ 🗆 🗙

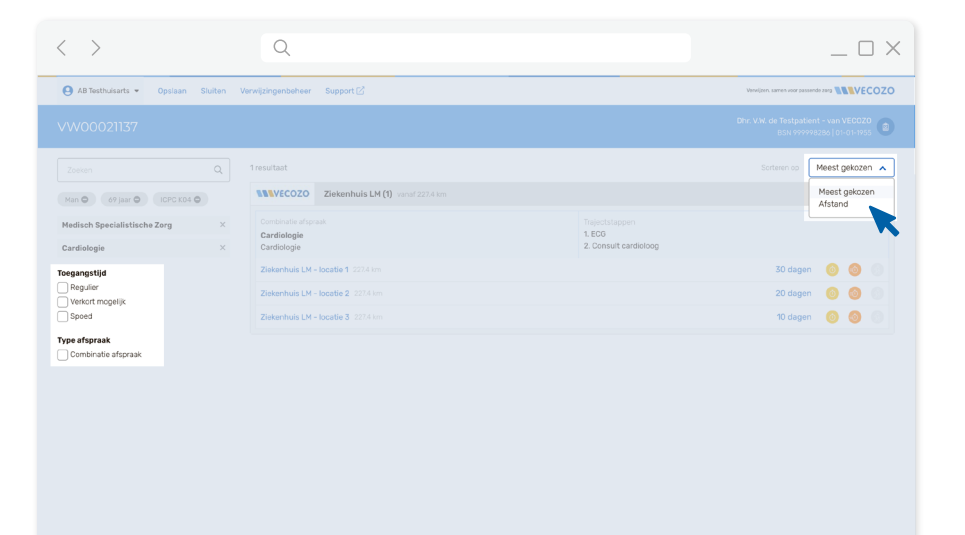

## **3** Sorteer en filter resultaten

Sorteer de zorgaanbieders op 'meest gekozen' of 'afstand'. Pas extra filters toe, zoals toegangstijd of type afspraak (digitaal/fysiek).

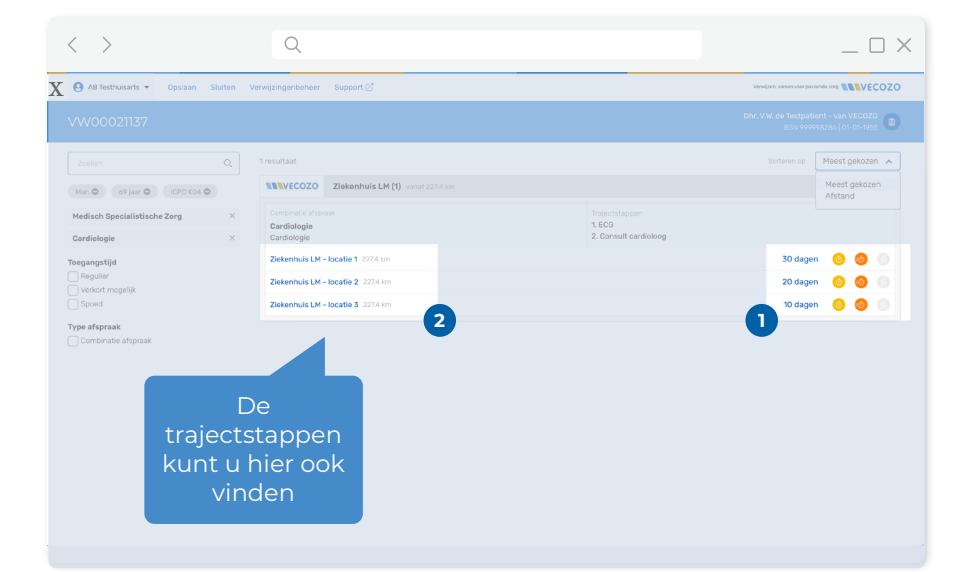

# 4 Kies het zorgproduct

Selecteer het gewenste zorgproduct. Bij meerdere toegangstijden kunt u: 1. Op het icoon voor de toegangstijd klikken, of 2. Op de locatie klikken en daarna de toegangstijd kiezen

Tip: Klik op 'details' onder criteria bij een zorgproduct om meer informatie te krijgen.

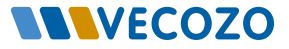